## Hāiku Downloading and Configuring Haiku/Canto (Non-Providers)

MHS Leaders can now download and access Haiku (Epic's mobile app) on their personal devices.

## Configuring your device

- 1. **Download** the Haiku/Canto apps from the App Store or Play Store.
- 2. Open this **document** via your phone.
- 3. Click the appropriate **eConfiguration link**:
  - Haiku iOS
  - Haiku Android
  - <u>Canto</u>
- 4. The Haiku app will open. Notice the organization name will be listed at the top.

|         | Methodist Health System<br>Methodist Health System |
|---------|----------------------------------------------------|
|         |                                                    |
|         | Hāiku                                              |
| User ID | Hāiku                                              |

## **Device** Authentication

- 1. After downloading the Haiku app, login with your Epic credentials.
- 2. You will receive a Login Failure pop-up.

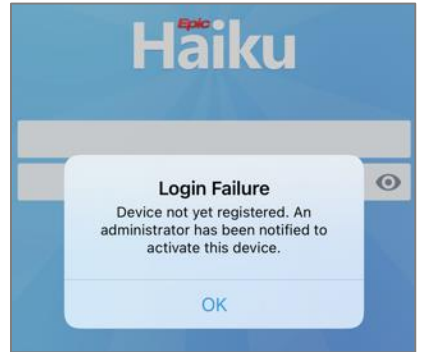

For new users, a **one-time device authentication** step will be necessary to ensure patient information safety. This device activation may take **1-2 business days**.

3. Once the administrator verifies it, you should receive an **In Basket message** notifying your device is now registered. You will then be able to proceed with logging in and start using the app.

A

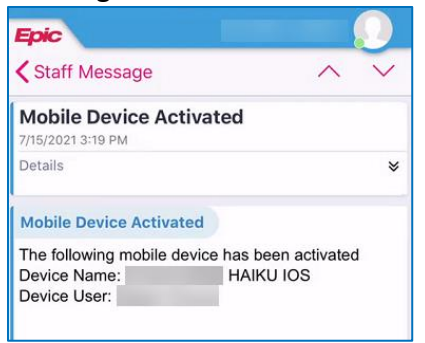

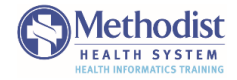